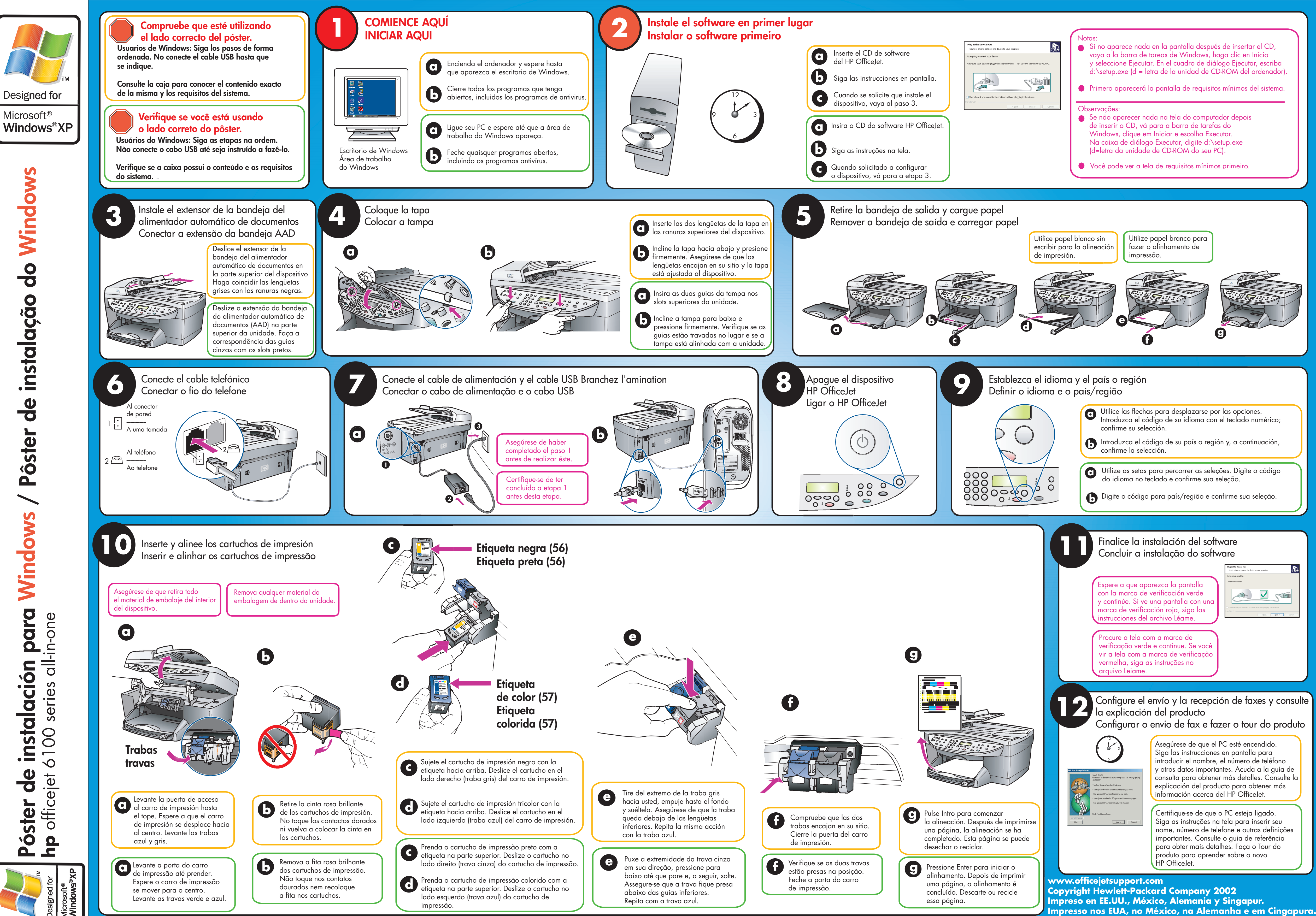

| ertar el CD,<br>en Inicio<br>cutar, escriba<br>del ordenador). |  |
|----------------------------------------------------------------|--|
| os del sistema.                                                |  |
| ois                                                            |  |
|                                                                |  |
| ro.                                                            |  |
|                                                                |  |
|                                                                |  |
|                                                                |  |
|                                                                |  |
|                                                                |  |

| ciones.<br>do numérico; |   |
|-------------------------|---|
| ontinuación,            | J |
| gite o código           |   |
| ua seleção.             | J |
|                         |   |

| Now insect the device to your computer.               |
|-------------------------------------------------------|
|                                                       |
|                                                       |
|                                                       |
| culd like to continue without plugging in the device. |
| < gack Mext > Cancel                                  |
|                                                       |
|                                                       |
|                                                       |
|                                                       |

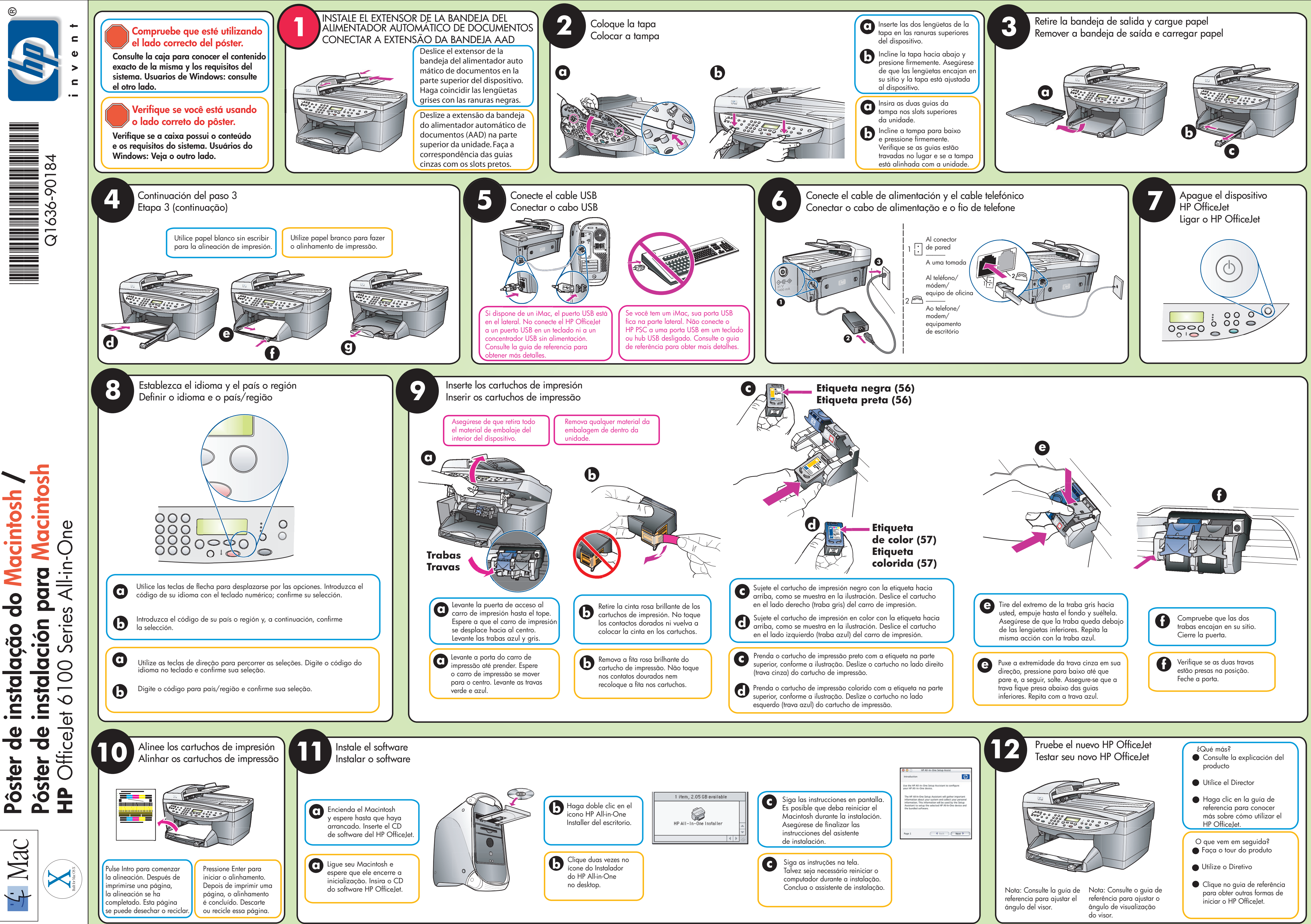